## llmuKomputer.Com

### ikatlah limu dengan menuliskanny

## Mengenal Software Simulator **Jaringan Komputer GNS3**

## Didha Dewannanta

didhadewannanta@gmail.com http://jarkomindonesia.tk

### Lisensi Dokumen:

Copyright © 2003-2007 IlmuKomputer.Com

Seluruh dokumen di IlmuKomputer.Com dapat digunakan, dimodifikasi dan disebarkan secara bebas untuk tujuan bukan komersial (nonprofit), dengan syarat tidak menghapus atau merubah atribut penulis dan pernyataan copyright yang disertakan dalam setiap dokumen. Tidak diperbolehkan melakukan penulisan ulang, kecuali mendapatkan iiin terlebih dahulu dari IlmuKomputer.Com.

#### Pendahuluan 1.

GNS3 adalah software simulasi jaringan komputer berbasis GUI yang mirip dengan Cisco Packet Tracer. Namun pada GNS3 memungkinkan simulasi jaringan yang komplek, karena menggunakan operating system asli dari perangkat jaringan seperti cisco dan juniper. Sehingga kita berada kondisi lebih nyata dalam mengkonfigurasi router langsung daripada di Cisco Packet Tracer. GNS3 adalah alat pelengkap yang sangat baik untuk laboratorium nyata bagi network engineer, administrator dan orangorang yang ingin belajar untuk sertifikasi seperti Cisco CCNA, CCNP, CCIP dan CCIE serta Juniper JNCIA, JNCIS dan JNCIE.

Fitur utama dari GNS3 adalah :

- 1. Desain kualitas tinggi dan topologi jaringan yang kompleks.
- 2. Mendukung banyak platform Cisco IOS router, IPS, PIX dan ASA firewall, JUNOS.
- 3. Simulasi Ethernet sederhana, ATM dan Frame Relay switch.
- 4. Koneksi jaringan simulasi ke dunia nyata!
- 5. Packet capture menggunakan Wireshark.

Nb: Pengguna harus menyediakan sendiri IOS / IPS / PIX / ASA / JUNOS untuk digunakan di laboratorium mereka dengan GNS3.

# IImuKomputer.Com

#### 2. Instalasi GNS3

| folder<br>older for the GNS<br>folder in which yo<br>to create a new f | 3 0.8.2-BETA:<br>u would like to<br>folder. | 2 shortcuts<br>create the | : program's sh      | nortcuts. You    | <u>і</u> |
|------------------------------------------------------------------------|---------------------------------------------|---------------------------|---------------------|------------------|----------|
| folder in which yo<br>to create a new f                                | ou would like to<br>folder.                 | create the                | program's sh        | nortcuts. You    | ı        |
|                                                                        |                                             |                           |                     |                  |          |
|                                                                        |                                             |                           |                     |                  |          |
|                                                                        |                                             |                           |                     |                  | Î        |
|                                                                        |                                             |                           |                     |                  |          |
|                                                                        |                                             |                           |                     |                  | ~        |
| 46                                                                     | <                                           | Back                      | Next >              | Cano             | el       |
|                                                                        | 46                                          | 46                        | 46 <b>&lt; Back</b> | 46 < Back Next > | 46<br>   |

| 0                                                            | GNS3 0.8.2-BETA2 Setup                                                                                                    | - 🗆 ×                                                                             |
|--------------------------------------------------------------|----------------------------------------------------------------------------------------------------|-----------------------------------------------------------------------------------|
| Choose Components<br>Choose which features of GNS            | 3 0.8.2-BETA2 you want to install.                                                                                                    | 1                                                                                 |
| Check the components you wa install. Click Next to continue. | nt to install and uncheck the comp                                                                                                    | onents you don't want to                                                          |
| Select components to install:<br>Space required: 138.1MB     | <ul> <li>✓ WinPCAP 4.1.2</li> <li>✓ Wireshark 1.6.5</li> <li>✓ Dynamips 0.2.8 RC3 Com</li> <li>✓ Qemu 0.11.0 patched</li> <li>✓ Pemu</li> <li>✓ VPCS 0.21a</li> <li>✓ GNS3</li> <li>✓ Translations</li> </ul> | Description<br>Position your mouse<br>over a component to<br>see its description, |
| Nullsoft Install System v2,46 ——                             | < Back                                                                                                    | Next > Cancel                                                                     |

# IImuKomputer.Com

| 0                                  | GNS3 (                                               | 0.8.2-BETA2 Set                                     | up                                    | - 🗆 🗙           |
|------------------------------------|------------------------------------------------------|-----------------------------------------------------|---------------------------------------|-----------------|
| Choose Install                     | Location                                             |                                                     |                                       |                 |
| Choose the fol                     | der in which to install GN                           | S3 0.8.2-BETA2.                                     |                                       | 50              |
| Setup will insta<br>Browse and sel | ll GNS3 0.8.2-BETA2 in the ect another folder. Click | ne following folder. To<br>Install to start the ins | o install in a differe<br>stallation. | nt folder, dick |
|                                    |                                                      |                                                     |                                       |                 |
| Destination F                      | older                                                |                                                     |                                       |                 |
| C:\Program                         | n Files\GNS3                                         |                                                     | Bro                                   | wse             |
| Space required                     | : 138.1MB                                            |                                                     |                                       |                 |
| Space available                    | 21.4GB                                               |                                                     |                                       |                 |
| Nullsoft Install Sys               | tem v2,46                                            |                                                     |                                       |                 |
|                                    |                                                      | < Back                                              | Install                               | Cancel          |

| 0                                                                                                    | GNS3 0.8.2-                                                                                 | BETA2 Setup |        | - 🗆 🛛                 |
|----------------------------------------------------------------------------------------------------|---------------------------------------------------------------------------------------------|-------------|--------|-----------------------|
| <b>Installing</b><br>Please wait while GNS                                                                                                    | 3 0.8.2-BETA2 is being i                                                                    | nstalled.   |        |                       |
| Extract: LIBEAY32.dl                                                                                                    | 52%                                                                                         |             |        |                       |
| Extract: startup.vp<br>Extract: vpcs.exe<br>Extract: vpcs.hist<br>Extract: vpcs.osx<br>Extract: vpcs32<br>Extract: vpcs64<br>Output folder: C:\P<br>=== Installing GNS<br>Output folder: C:\P<br>Extract: LIBEAY32. | c.example<br>rogram Files\GNS3\vpcs<br>3 32-bit version ===<br>rogram Files\GNS3<br>dll 52% |             |        | <ul> <li>×</li> </ul> |
| Nullsoft Install System v.                                                                                                    | 2,46                                                                                        | < Back      | Next > | Cancel                |

# IImuKomputer.Com

|                        | GNS3 0.8               | 8.2-BETA2 Setup         | -             | • • ×  |
|------------------------|------------------------|-------------------------|---------------|--------|
| Installation Comple    | ete                    |                         |               |        |
| Setup was complete     | d successfully.        |                         |               | 50     |
| Completed              |                        |                         |               |        |
|                        |                        |                         |               |        |
| Extract: qt_sk.qm      |                        |                         |               | ^      |
| Extract: qt_sl.qm      |                        |                         |               |        |
| Extract: qt_sr.qm      |                        |                         |               |        |
| Extract: qt_sv.qm      |                        |                         |               |        |
| Extract: qt_uk.qm      |                        |                         |               |        |
| Output folder: C:      | Program Files\GNS3\L   | angs                    |               |        |
| Create shortcut: (     | C: \ProgramData\Micro  | soft\Windows\Start Menu | \Programs\GNS | 3\W    |
| Create shortcut: (     | C: \ProgramData\Micro  | soft\Windows\Start Menu | \Programs\GNS | 3\Un   |
| Created uninstalle     | r: C:\Program Files\Gl | NS3\uninst.exe          |               |        |
| Completed              |                        |                         |               | ¥      |
|                        |                        |                         |               |        |
| ullsoft Install System | v2,46                  |                         |               |        |
|                        |                        | < Back                  | Next >        | Cancel |
|                        |                        |                         |               |        |

| •                                                                                                    | GNS3 -                                                                                                   | ×   |
|----------------------------------------------------------------------------------------------------|----------------------------------------------------------------------------------------------------|-----|
| File Edit View Control Device Annotate                                                                                                    | Help                                                                                                    |     |
| j 📃 🔚 🏝 🏝 📔 😤 🐻                                                                                                    | i 💊 ] 💱 🥔 🔤 📄 🌔 ]]] 🔤 😂 🖃 📄 💭 🔤 💭                                                                        |     |
| Nodes Types 🗗 🗙                                                                                                    | Topology Summary                                                                                         | ₽×  |
| Router c1700         Router c2600         Router c3600         Router c3600         Router c3700         Router c7200         PIX firewall         Juniper router         Ethernet switch         ATM bridge         ATM bridge         Frame Relay switch         EtherSwitch router         IDS         Qemu quest | Captures                                                                                                 | ē × |
| VirtualBox guest                                                                                                    |                                                                                                    |     |
| Host<br>Cloud                                                                                                    | Dynagen management console for Dynamips (adapted for GNS3)<br>Copyright (c) 2006-2011 GNS3 Project<br>=> |     |
| Topology Summary                                                                                                    |                                                                                                    | //  |

Gambar diatas merupakan tampilan awal GNS3

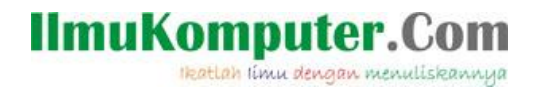

Untuk menjalankannya piilih Edit - IOS image and hypervisors Kemudian pilih IOS image (OS dari perangkat cisco) dari computer anda. Pilih Open.

Sesuaikan IOS image anda dengan perangkat yang ada pada GNS3, misal router2691, 2600, 3600, dll. Kemudian pilih save.

| Tram S K                      |                |                                                                    | A Tuning Sum |
|-------------------------------|----------------|--------------------------------------------------------------------|--------------|
| Router (1700<br>Router (2800  |                |                                                                    |              |
| Router (1800                  | 1 33           |                                                                    |              |
| Router c7200                  |                | LIA suges and representations                                      |              |
| PD: National<br>ASA Formali   |                | KOS Imagets   E.donnal hyper-source                                | 10           |
| Anipe reuter<br>Ethenet oxid) |                | Inape                                                              |              |
| epied Hite                    |                | 17d inoge Pods/Overation                                           |              |
| Prote Relay setch             |                | 101001000000000000000000000000000000000                            |              |
| Detablish                     | 1              | 1                                                                  |              |
| E6                            |                | Sellings Hyperchains                                               |              |
| Dealer State                  |                | Enage Ne   1, jubics test x2/, 3+40.50 P Use the hypervace metager |              |
| union .                       |                | Ree range Descondig tot                                            |              |
|                               |                | Metani Caca 👱                                                      |              |
|                               |                | Model Tarrier I                                                    | -            |
|                               |                | RAENO                                                              |              |
|                               |                | Default Addt. 119 HB                                               |              |
|                               |                | Cedite emerchiliteseeses                                           |              |
|                               |                | P Default maps for the pattern                                     |              |
|                               |                | tave Delete Delete                                                 | 1            |
|                               | Canada         |                                                                    | # x          |
|                               | Dynagen trans  | persent console for Dynamige Ladiapted for GMSTI                   |              |
|                               | Copyogre (0) I | MANCER MARKED PROPER                                               |              |
|                               | ~              |                                                                    |              |

Drag n drop icon yang ada di kiri ke lembar kerja yang di tengah seperti packet tracer, pilih router yang telah kita sesuaikan IOSnya tadi.

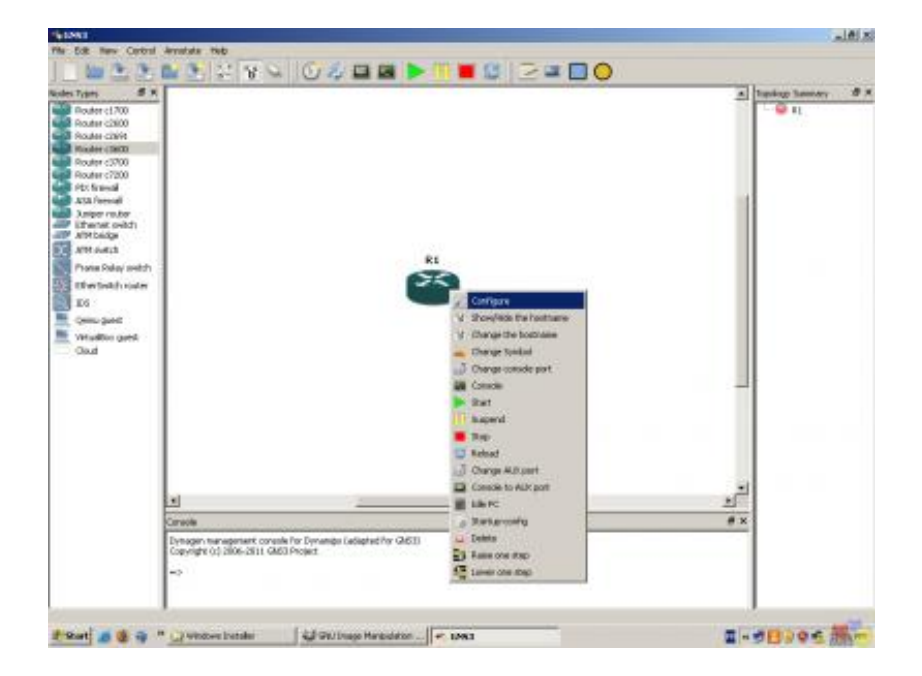

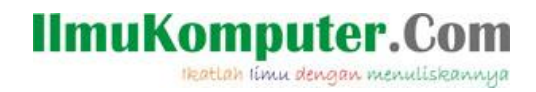

Untuk menambahkan port serial maupun fast Ethernet klik kanan pada router lalu pilih configure. Kemudian pilih tab slot.

| Routers c3600 | R1 node                                    |          |
|---------------|--------------------------------------------|----------|
|               | General   Memories and disks Slots   Advan | xed      |
|               | slot 0: NM-1FE-TX                          | <u>·</u> |
|               | slot 1: NM-4Y                              | <u>.</u> |
|               | slot 2:                                    |          |
|               | slot 3:                                    |          |
|               | slot 4:                                    |          |
|               | slot 5:                                    | 9        |
|               | slot 6:                                    | 7        |
|               | slot 7:                                    | <u>*</u> |
|               | WICs                                       |          |
|               | wie De                                     | <u>+</u> |
|               | wite 1:                                    | 19       |
|               | MC 21                                      | -        |
|               |                                            |          |

Untuk menjalankan router klik tombol play pada toolbar, lalu klik kanan pilih console. Nanti console putty akan terbuka dan anda dapat mulai melakukan konfigurasi.

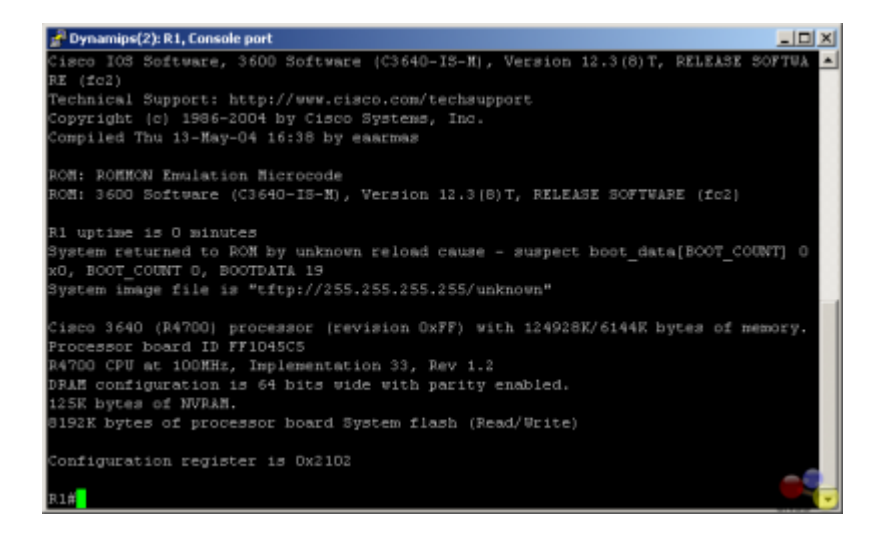

Untuk mengurangi pengunaan resource gns3 pada PC kita, klik kanan router kemudian pilih idle PC.

## IlmuKomputer.Com

## 3. Penutup

Jika anda ingin mencoba GNS3, silahkan download di link berikut ini http://www.gns3.net/download/

Dan apabila mengalami permasalahan dan kesulitan bisa dilihat disini http://www.gns3.net/documentation/

## 4. Referensi

http://www.gns3.net/

## **Biografi Penulis**

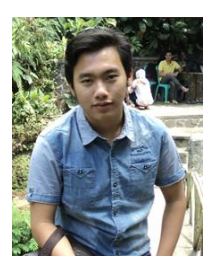

**Didha Dewannanta**. Lahir di Semarang, 05 Mei 1992. Menyelesaikan di SMA Negeri 02 Semarang tahun 2009. Sedang melaksanakan kuliah jenjang sarjana di POLITEKNIK NEGERI SEMARANG angkatan 2009, Jurusan Teknik Elektro, Program Studi D4 Teknik Telekomunikasi, Konsentrasi Jaringan Radio dan Komputer. Telah melakukan sertifikasi MTCRE, JNCIA dan CCNA.

Contact Person : <u>didha@dr.com</u> atau <u>didhadewannanta@gmail.com</u> YM <u>didhadewannanta@yahoo.co.id</u>